# 卒業後の就職システム利用について

平成 17 年(2005 年) 度以降の卒業生は、卒業後も「就職システム」を利用して求人情報、セ ミナー情報を検索できます。求人情報検索は、本学に届いた教員、企業、公的機関からの求人情 報が閲覧できます。特に講師求人はほとんどが卒業生向けです。セミナー情報検索では、本学で 実施する教員採用試験対策等に関する各種セミナー情報の閲覧及び参加申込ができます。 システムのログイン方法、ID・パスワード、利用方法などは以下のとおりです。

## ログイン画面

アドレス:<u>https://livecampus.kyokyo-u.ac.jp/</u>(「京都教育大学 HP トップページ」→「就職・ 進路」→「就職システム (LiveCampus)」→「学生の方はこちら」→「ID・パスワード入力」→ 「就職システム」)

## ユーザーID

(8桁) 20+在学時の学籍番号 (例) 在学時の学籍番号123456→20123456
※ 1900年代入学生の場合は「19+在学時の学籍番号」です。
※ 在学時の学籍番号が不明な方は下記までお問合せください。

# パスワード

(8桁) 西暦の誕生年月日 (例) 1990年4月13日生まれ→19900413

# 利用方法

# A. 求人情報検索

- ① メニュー選択画面から「求人情報検索」をクリック
- ② それぞれの検索条件を入れて「検索ボタン」をクリック
  - ※ 教員の場合は校種、教科、勤務形態を入力してください。職種は「教員」、業種は「教 育・学習支援業」を選んでください。
  - ※ 求人票の詳細は添付資料(PDF形式)で確認できます。就職・キャリア支援センタ ーにも配架しています。

#### B. セミナー検索・参加申込

- ① メニュー選択画面から「セミナー検索」をクリック
- ② 検索条件を入れて「検索ボタン」をクリック
- ③ 希望するセミナー名をクリック
- ④ セミナー情報詳細の一番下、「セミナー申込状況」の「申込」ボタンを押すことで参加申込ができます。申込後に「取消」ボタンを押すことでキャンセルができます。

### 本 件 問 合 せ 先

京都教育大学 学生課 奨学・就職支援グループ TEL:075-644-8165/8559

(平日 8:30~12:30、13:30~17:00)